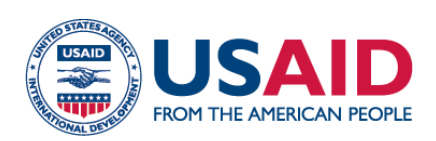

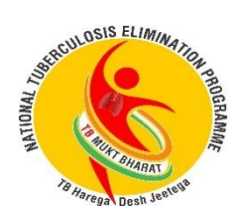

# Health Systems for Tuberculosis (HS4TB)

# Performance Analysis & Review Tool of Patients in Need of Public Health Actions Based on Notification Register—Ni-kshay Portal

CONTRACT MANAGEMENT TOOL · JANUARY 2024 · INDIA

This document was developed by HS4TB in support of India's National Tuberculosis Control Program.

This document is made possible by the generous support of the American people through the US Agency for International Development (USAID) contract no. 7200AA18D00025 task order no. 7200AA20F00009. The contents are the responsibility of Management Sciences for Health and do not necessarily reflect the views of USAID or the United States Government

### About HS4TB

The USAID Health Systems for Tuberculosis (HS4TB) project seeks to transform the way country leaders and health system managers understand and work toward TB control and elimination. HS4TB is a five-year USAID contract focusing on health systems priorities that most directly support achievement of TB outcomes, with a focus on health financing and governance in the USAID TB priority countries. The project helps countries increase domestic financing, use key TB resources more efficiently, build incountry technical and managerial competence and leadership, and support policy formation and dissemination. HS4TB is led by Management Sciences for Health (MSH) in partnership Open Development.

## **Contact Information**

For more information on the HS4TB project, contact:

Kamiar Khajavi Project Director, HS4TB kkhajavi@msh.org

Neelam Makhijani India Country Director, HS4TB <u>nmakhijani@msh-india.in</u>

## **TABLE OF CONTENTS**

| ntroduction:                                                                                                | I      |
|----------------------------------------------------------------------------------------------------|--------|
| Objective/Purpose:                                                                                          | I      |
| How to use the tool:                                                                                        |        |
| Step 1: Data download from Ni-kshay                                                                         | 2      |
| Step 2: Processing data in PART                                                                             | 3      |
| Step 2.1: Prepare the list of unique health facility names, along with the TB Unit and health facility type | е<br>3 |
| Step 2.2: Copy the list of unique health facility names to PART                                             | 4      |
| Step 2.3: Get TB notification counts for previous years (optional step)                                     | 4      |
| Step 2.4: Copy the present-year notification register into PART                                             | 4      |
| Step 2.5: Read the outputs to determine actions to be taken                                                 | 4      |
| Step 2.6: Get line list of patients in need of pending public health actions                                | 5      |

## **INTRODUCTION:**

The Performance Analysis and Review Tool (PART) is designed to assist districts in generating a list of TB patients with pending public health actions. The tool is designed in Microsoft Excel using pivot tables and simple formulas, which allows district officials to easily access information about patients who require outreach. The public health actions that the tool covers are HIV testing, diabetes mellitus (DM) testing, capture of bank details, microbiological confirmation, and contact tracing. The tool aims to facilitate facility-level activities that are informed by data, focusing on key performance indicators, analyses, and performance reviews for both public and private facilities.

- a. The tool requires the user to follow a sequence of steps (provided below) in Ni-kshay and in PART to compile a list of TB patients whose public health actions are incomplete.
- b. Users of the tool include data entry operators at the district level, Patient Provider Support Agency (PPSA) Coordinators, PPSA Monitoring and Evaluation (M&E) personnel, and anyone who supports the district with monitoring the performance of TB services or tracking and following up with TB patients.
- c. The tool is useful for District and/or TB administrative units.
- d. The following prerequisites are necessary to use the tool:
  - i. User must have access to download data from Ni-kshay.
  - ii. User must know how to use and build simple formulas in Excel.
- e. The tool can generate both public and private patient lists with pending public health actions.
- f. The tool cross-checks health facility (HF) names against facility types and IDs and merges duplicates to ensure the accuracy of health facility lists.
- g. Reported health facility-specific notification counts from 2021 and 2022 can be included in the report so users can compare current notifications with results from previous years.

## **OBJECTIVE/PURPOSE:**

The purpose of this tool is to:

- Empower District PPSA and National Tuberculosis Elimination Program staff to focus on facility-level key performance indicators and use data to inform activities.
- District Officers can take prompt actions based on the tool results so pending services to patients from both public and private facilities can be provided as soon as possible.

## **HOW TO USE THE TOOL:**

**Description of the worksheets in PART:** PART contains six worksheets. Two worksheets are used to copy and paste the Ni-kshay data into and the other four consist of instructions and outputs. A detailed description of the tool is given below:

#### Table I: Description of sheets in PART

**NR = Notification Register** 

| Sheet<br>No. | Sheet Name                   | Description                                                                                                    |
|--------------|------------------------------|----------------------------------------------------------------------------------------------------|
| I            | Instruction                  | Instructions for using the tool are contained in this sheet.                                                                                                    |
| 2            | Data downloading<br>criteria | Data variables, data source, downloading criteria, and snapshots are listed in this sheet.                                                                                                    |
| 3            | NR_Current                   | The notification register based on the current facility cohort for the period of interest<br>should be downloaded and pasted into this sheet. This data set includes details on<br>treatment initiation, HIV testing, DM testing, contact tracing, microbiologically<br>confirmed cases, and bank details captured.                                                         |
| 4            | NR_Diagnosed                 | The notification register based on the diagnosed cohort for the period of interest should be downloaded and pasted into this sheet to capture data on TB notifications.                                                                                                    |
| 5            | Report_Private               | This sheet will show outputs once the process steps described in the sections below are run. Outputs consist of private provider-specific status of notifications, treatment not initiated, HIV testing not updated, DM testing not updated, contact tracing not done, microbiologically not confirmed, and bank details not captured.                                      |
| 6            | Report_Public                | This sheet will show outputs once the processing steps described in the sections<br>below are run. Outputs consist of the public peripheral health institute (PHI)-specific<br>status of notifications, treatment not initiated, HIV testing not done, DM testing not<br>done, contact tracing not done, microbiologically not confirmed, and bank details<br>not captured. |

## Step I: Data download from Ni-kshay

To use the tool, users need to download the following registers and reports from the Ni-kshay portal (figure 1).

- The Ni-kshay Notification Registers for diagnosed and current facility for the same period of performance (e.g., the notification registers for Q1-2023 based on the diagnosed and current facility cohort).
- The Private Health Facility Register to compile a list of private providers.
- The Health Facility Service Register to compile a list of public health facilities.

Note: Data variables, source of data, and downloading criteria are shown below.

| Indicators                        | Source of data                      | Downloading criteria  |                   | Snapshot                                                                              |  |  |  |  |  |  |  |  |
|-----------------------------------|-------------------------------------|-----------------------|-------------------|---------------------------------------------------------------------------------------|--|--|--|--|--|--|--|--|
| Number of TB patients notified    | Notification Register               | Frequency:            | Quarter           | Notification Register                                                                 |  |  |  |  |  |  |  |  |
|                                   |                                     | Facility:             | Diagnosed         |                                                                                       |  |  |  |  |  |  |  |  |
|                                   |                                     | Date Type:            | Notification Date | State District TBUnit Frequency Year Quarter Facility                                 |  |  |  |  |  |  |  |  |
|                                   |                                     | HF Sector Type:       | All               | Delhi v Nehru Nagar v All TBUnit v Quarterly v 2023 v Quarter 1 v Diagnosed O Current |  |  |  |  |  |  |  |  |
|                                   |                                     | Type of Case:         | All               | Date Type HF Sector Type Type of Case Site of Disease Age Gender                      |  |  |  |  |  |  |  |  |
|                                   |                                     | Site of Disease:      | All               | Notification Dz 🗸 All 🗸 All 🗸 All 🗸 All 🗸 All 🗸 Generate Excel                        |  |  |  |  |  |  |  |  |
|                                   |                                     | Age:                  | All               |                                                                                       |  |  |  |  |  |  |  |  |
|                                   |                                     | Gender:               | All               |                                                                                       |  |  |  |  |  |  |  |  |
| Treatment initiation              | Notification Register               | Frequency:            | Quarter           | Notification Register                                                                 |  |  |  |  |  |  |  |  |
| HIV testing                       |                                     | Facility:             | Current           |                                                                                       |  |  |  |  |  |  |  |  |
| Contact tracing                   |                                     | Date Type:            | Notification Date | State District TBUnit Frequency Year Quarter Facility                                 |  |  |  |  |  |  |  |  |
| Microbiologically confirmed       |                                     | HF Sector Type:       | All               | Delhi v Nehru Nagar v All TBUnit v Quarterly v 2023 v Quarter 1 v O Diagnosed         |  |  |  |  |  |  |  |  |
| Bank details seeding              |                                     | Type of Case:         | All               | Date Type HE Sector Type Type of Case Site of Disease Age Gender                      |  |  |  |  |  |  |  |  |
|                                   |                                     | Site of Disease:      | All               | Notification Dz V All V All V All V All V Generate Excel                              |  |  |  |  |  |  |  |  |
|                                   |                                     | Age:                  | All               |                                                                                       |  |  |  |  |  |  |  |  |
|                                   |                                     | Gender:               | All               |                                                                                       |  |  |  |  |  |  |  |  |
| Unique private health facility ID | Private Health Facility<br>Register | TBUnit:               | All TBUnit        | Private Health Facility Register                                                      |  |  |  |  |  |  |  |  |
|                                   |                                     | Activation Status:    | Active            | State District IBONIt                                                                 |  |  |  |  |  |  |  |  |
|                                   |                                     |                       |                   | Denni V All District V All IBUNIt V ® Active<br>O Inactive                            |  |  |  |  |  |  |  |  |
| Unique public PHI ID              | Health Facility Service<br>Register | TBUnit:               | All TBUnit        | Health Facility Service Register                                                      |  |  |  |  |  |  |  |  |
|                                   |                                     | Health Facility Type: | PHI               | State District TBUnit Health Facility Type                                            |  |  |  |  |  |  |  |  |
|                                   |                                     |                       |                   | Delmi  All District  All TBUnit  PHI  Generate excer                                  |  |  |  |  |  |  |  |  |
|                                   |                                     |                       |                   |                                                                                       |  |  |  |  |  |  |  |  |

Figure 1: Image of a data download from Ni-kshay

## Step 2: Processing data in PART

User should perform the following steps in the Excel tool template to review health facility-specific pending public health action status:

# Step 2.1: Prepare the list of unique health facility names, along with the TB Unit and health facility type

- In the Private Health Facility Register downloaded from Ni-kshay, paste "=CONCATENATE(J5,"-",C5,"-",B5)" in cell S5. Similarly, in the Health Facility Service Register, paste "=CONCATENATE(G5,"-",I5,"-",H5)" in cell AT5 to get Unique IDs for each private health facility/public PHI. To get the line list of all the Unique IDs for the private and public sectors, drag down the S5 cell and AT5 cell to the end cell respectively, and save the files.
- In the Private Health Facility Register, paste "=H5" in cell T5. Similarly, in the Health Facility Service Register, paste "=E5" in cell AU5 to get the TB Unit name for each private health facility/public PHI.
   Drag down the formulas in cells T5 and AU5 to the bottom of their respective columns to get the full line lists of all TB Unit names for the private and public sectors. Save the files.
- In the Private Health Facility Register, paste "=C5" in cell U5. Similarly, in the Health Facility Service Register, paste "=I5" in cell AV5 to get the type of health facility for each private health facility/public PHI. Drag down the formulas in cells C5 and AV5 to the bottom of their respective columns to get the full line lists for the Type of HF. Save the files.

## Step 2.2: Copy the list of unique health facility names to PART

- For the private sector:
  - Use a filter on the F4 cell in the Private Health Facility Register and select your District.
  - Copy the Unique Ids, TB Unit, and Type of HF from columns S through U from the Private Health Facility Register.
  - Paste values to columns B through D (paste as value) in the B4 cell of the Report\_Private sheet in PART.
    - For the public sector:
      - Use a filter on the C4 cell in the Health Facility Service Register and select your District.
      - Copy the Unique Ids, TB Unit, and Type of HF from columns AT to AV from the Health Facility Service Register.
      - Paste values to columns B through D (paste as value) in the B4 cell of the Report\_Public sheet in PART.

## Step 2.3: Get TB notification counts for previous years (optional step)

- If users want to see a previous year's notification counts to compare them with the current year's notifications, the tool provides two columns (columns F and G in the report sheets) where the user can insert notification numbers from previous years.
- To get the notification count for 2021 and 2022, use the Ni-kshay Notification register (by diagnosed facility) and paste the numbers in column F and G in the relevant report worksheet (either Report\_Private or Report\_Public).

## Step 2.4: Copy the present-year notification register into PART

- Download the Notification register for diagnosed and current facility from Ni-kshay. (Ni-kshay Reports -> Patient-wise List -> Notification Register based on the diagnosed and current facility).
- For the diagnosed facility, copy the Notification register and paste it into the "NR\_Diagnosed" sheet in PART. Ensure that the data is pasted from column "A" to column "BU."
- Similarly, for the current facility, copy the Notification register and paste it into the "NR\_Current" sheet. Ensure that the data is pasted from column "A" to column "BU."
- Double-check that the data was copied in properly to ensure accuracy.

## Step 2.5: Read the outputs to determine actions to be taken

- Go to the "Data" tab on the Excel toolbar in PART and click "Refresh All."
- On the Report\_Private (figure 2) and Report\_Public (figure 3) sheets, users can now see the updated aggregated numbers in column H through column Q.

|                                                      | · ···              |            |          |                                                           | ,                                                         |                                                   |                                                 |                                               | _                             |                    |                                 |
|------------------------------------------------------|--------------------|------------|----------|-----------------------------------------------------------|-----------------------------------------------------------|---------------------------------------------------|-------------------------------------------------|-----------------------------------------------|-------------------------------|--------------------|---------------------------------|
| PHI Name-Type of PHI-HFID                            | TB Unit            | Type of HF | Priority | Notification in<br>2021<br>(Based on<br>Diagnosed cohort) | Notification in<br>2022<br>(Based on<br>Diagnosed cohort) | Notification<br>(Based on<br>Diagnosed<br>cohort) | Notification<br>(Based on<br>Current<br>cohort) | Treatment<br>Initiated <b>w</b> ith<br>7 Days | Treatment<br>Not<br>Initiated | HIV Not<br>Updated | Diabet<br>es Not<br>Update<br>d |
| 669222                                               | NEHRUNAGAR TU - A  | PVTLAB     |          | 2                                                         | 3                                                         | 0                                                 | 0                                               | 0                                             | 0                             | 0                  | 0                               |
| CLINICAL DIAGNOSTIC LABORATORY-<br>PVTLAB-071358     | NEHRU NAGAR TU - A | PVTLAB     |          | 0                                                         | 0                                                         | 1                                                 | 0                                               | 0                                             | 0                             | 0                  | 0                               |
| DR CHARU KOHLIS CLINIC-PVTLAB-090235                 | NEHRU NAGAR TU - A | PVTLAB     |          | 0                                                         | 0                                                         | 0                                                 | 0                                               | 0                                             | 0                             | 0                  | 0                               |
| DR P BHASIN PATHLABS P LTD-PVTLAB-<br>141002         | NEHRU NAGAR TU - A | PVTLAB     |          | 5                                                         | 0                                                         | 0                                                 | 3                                               | 0                                             | 3                             | 3                  | 3                               |
| MAKASHIR DIAGNOSTICS-PVTLAB-539820                   | NEHRU NAGAR TU - A | PVTLAB     |          | 49                                                        | 0                                                         | 0                                                 | 0                                               | 0                                             | 0                             | 0                  | 0                               |
| MAKASHIR DIAGNOSTICS-PVTLAB-561583                   | NEHRU NAGAR TU - A | PVTLAB     |          | 29                                                        | 0                                                         | 0                                                 | C                                               | 0                                             | 0                             | 0                  | 0                               |
| MAKASHIR LAB CO ONCQUEST LAB-<br>PVTLAB-793298       | NEHRU NAGAR TU - A | PVTLAB     |          | 0                                                         | 0                                                         | 0                                                 | 4                                               | 0                                             | 4                             | 4                  | 4                               |
| NIMS IMAGEING AND PATHOLOGY CENTRE-<br>PVTLAB-826543 | NEHRU NAGAR TU - A | PVTLAB     |          | 0                                                         | 0                                                         | 0                                                 | Q                                               | 0                                             | 0                             | 0                  | 0                               |
| PATHLAB-PVTLAB-143066                                | NEHRU NAGAR TU - A | PVTLAB     |          | 0                                                         | 0                                                         | 2                                                 | 0                                               | 0                                             | 0                             | 0                  | 0                               |
| INDEX Instruction                                    | Data downloading   | criteria   | NR_Curr  | ent NR_Diagno                                             | sed Report_Priv                                           | /ate Repo                                         | ort_Public                                      | +                                             |                               |                    |                                 |

#### Private sector: Health facility wise gap analysis - Nehru Nagar Chest Clinic

Figure 2: Image of an updated Report\_Private sheet

#### Public sector: Health facility wise gap and Clinic

|                                      |               |                    |                                       |                |        | <b>GINIT</b> |                                                        |                                                    | carent racincy                 | moe Bap ai         | e enne                     |   |     |
|--------------------------------------|---------------|--------------------|---------------------------------------|----------------|--------|--------------|--------------------------------------------------------|----------------------------------------------------|--------------------------------|--------------------|----------------------------|---|-----|
| PHI Name-Type of PHI-HFID            |               | TB Unit            |                                       | Type of        | HF     | Priority     | Notification in 2021<br>(Based on Diagnosed<br>cohort) | Notification in 202<br>(Based on Diagnose<br>cohor | 2 Treatment<br>d Not Initiated | HIV Not<br>Updated | Diabetes<br>Not<br>Updated |   |     |
|                                      |               |                    | · · · · · · · · · · · · · · · · · · · |                | -      |              | -                                                      | -                                                  |                                |                    | -                          | - | · 🔽 |
| CGHS W                               | ellness Cent  | ter Kasturba Nag   | ar I-PHI-014                          | Nehru Nagar 1  | TU - B | PHI          |                                                        |                                                    | 0                              |                    | 0 0                        | 0 | 0   |
| NGO Op                               | eration Ash   | a Jaitpur-PHI-01   | 9                                     | Nehru Nagar 1  | TU - B | PHI          |                                                        |                                                    | 0                              |                    | 0 0                        | 0 | 0   |
| NGO Op                               | eration Ash   | a Khadda Colony    | /-PHI-020                             | Nehru Nagar 1  | TU - B | PHI          |                                                        |                                                    | 0                              |                    | 0 0                        | 0 | 0   |
| NGO Op                               | eration Ash   | a Meethapur - I-I  | PHI-017                               | Nehru Nagar 1  | TU - B | PHI          |                                                        |                                                    | 0                              |                    | 0 0                        | 0 | 0   |
| NGO Op                               | eration Ash   | a Meethapur - II   | -PHI-018                              | Nehru Nagar 1  | TU - B | PHI          |                                                        |                                                    | 0                              |                    | 0 0                        | 0 | 0   |
| NGO WN                               | MF Hari Nag   | ar-PHI-008         |                                       | Nehru Nagar 1  | TU - B | PHI          |                                                        |                                                    | 1                              |                    | 0 0                        | 0 | 0   |
| ESIC Hos                             | spital Okhla  | -PHI-003           |                                       | Nehru Nagar    | ru - c | PHI          |                                                        |                                                    | 453                            | 44                 | 5 0                        | 0 | 0   |
| Hamdar<br>031                        | d Institute o | of Medical Science | ces and Research-PHI-                 | Nehru Nagar 1  | ГU - С | PHI          |                                                        |                                                    | 193                            | 19                 | з о                        | 0 | 0   |
| PSMS HO                              | OSPITAL KAL   | KAJI-PHI-026       |                                       | Nehru Nagar 1  | TU - C | PHI          |                                                        |                                                    | 129                            | 13                 | 9 0                        | 0 | 0   |
| DGD KAL                              | KAJI-PHI-02   | 5                  |                                       | Nehru Nagar 1  | TU - C | PHI          |                                                        |                                                    | 84                             | 11                 | 8 0                        | 0 | 0   |
| MCD Sarai Jullena-PHI-002            |               |                    | Nehru Nagar 1                         | TU - C         | PHI    |              |                                                        | 133                                                | 8                              | 5 0                | 0                          | 0 |     |
| CGHS Wellness Centre Kalkaji-PHI-033 |               |                    |                                       | Nehru Nagar 1  | TU - C | PHI          |                                                        |                                                    | 0                              |                    | 2 0                        | 0 | 0   |
|                                      | INDEX         | Instruction        | Data downloading                      | ; criteria   I | NR_Cu  | rrent        | NR_E                                                   | Diagnosed                                          | Report_Private                 | Report Public      | (+)                        |   |     |

Figure 3: Image of an updated Report\_Public sheet

To further drill down to get a line list of patients from the aggregated numbers, follow Step 6, below:

### Step 2.6: Get line list of patients in need of pending public health actions

- Users can get the line list of patients in need of pending public health actions, which can be shared with program staff to take the necessary action.
- For example, to get the "Treatment Not Initiated" patients from PART, use the following steps:
  - Go to the sheet where the count is displayed (Report\_Private or Report\_Public) and locate the cell with the count of patients for whom treatment was not initiated (column "J").
  - Identify the Pivot table name associated with the cell (see the formula bar while the count is selected).
  - Unhide the appropriate sheet in Excel (Right click >> Unhide) ("Initiation" in this example)
    - Use "Ctrl+F" to search for the health facility you are looking for in the unhidden sheet.
       Alternatively, you can simply view and find the health facility you are looking for in the table.
    - Double-click on the cell displaying the aggregated value to access the line list.

**Suggested frequency for using PART:** Users can set an appropriate frequency for updating the tool and sharing with program staff the pending public health actions and their line lists for necessary actions. An update every two weeks is a good starting point, and the frequency can be adjusted as needed by the user.

Please note:

- If patients are transferred out, the current facility cohort of patients may be lower than the diagnosed facility cohort of patients.
- Inactive facilities are not included in the tool; however, with minor adjustments in the steps, those can be added.